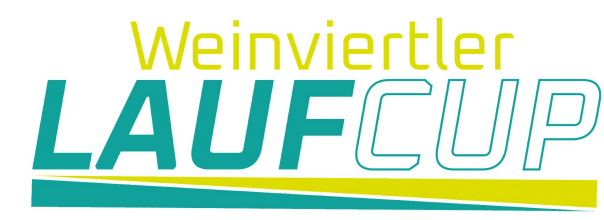

### **Virtueller Weinviertler Laufcup**

Da aufgrund der Corona-Virus-Pandemie die Läufe des Weinviertler Laufcup heuer in der üblichen Art und Weise nicht stattfinden können, haben wir uns entschlossen diesen bis auf weiteres in virtueller Form auszutragen.

Jeder läuft für sich alleine, zeichnet den Lauf mit einer GPS Uhr oder Ähnlichem auf und ladet die Daten auf das angeführte STRAVA Konto hoch.

Statt der Läufe auf den diversen Strecken, werden gemeinsam mit den Veranstalter unterschiedliche "Lauf-Challenges" definiert.

Zur Erbringung der geforderten Herausforderungen sind jetzt längere Zeiträume (zirka eine Woche) vorgesehen. Dadurch sind auch mehrmalige Teilnahmen möglich.

Macht mit und verfolgt auf Strava wer - wann - wo - wie gelaufen ist, ihr könnt Kommentare dazu schreiben, Bilder posten usw.

- es ist interessant und lustig "Teil" davon zu sein.

#### **Der Ablauf:**

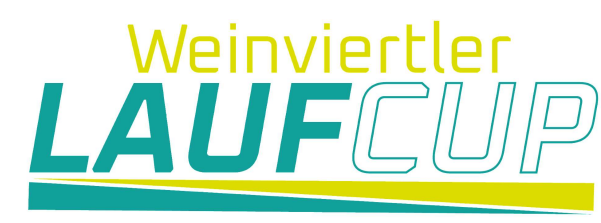

Jeder läuft für sich alleine, zeichnet den Lauf mit einer GPS Uhr oder Ähnlichem auf. Diese Aktivität wird dann auf euer persönliches Portal geladen und dort gespeichert. Bis hier unterscheidet sich der Vorgang nicht von einer normalen Trainingsaufzeichnung.

Diese Aktivität muss jetzt von eurem persönlichen Konto exportiert werden.

Diese Funktion ist leider bei den meisten Apps nicht möglich. Ihr müsst daher über das Internet in euer Portal einsteigen (mail und Passwort) um diesen Export wie auf den folgenden Seiten beschrieben zu machen.

Das exportiert GPS File im Formattyp .tcx, .fit, oder .gpx) müsst ihr dann von euch an einem gewünschten Ort (Desktop, Downloads, eigen Dateien...) zwischen gespeichert und merken. Ihr könnt es auch umbenennen um es im Anschluss beim Import wieder leichter zu finden.

Jetzt müsst ihr ins STRAVA Virtuellen Weinviertler Laufcup Konto einsteigen. (mail: <u>office@weinviertlerlaufcup.at</u> und Kennwort: laufcup1)

Von hier aus erfolgt jetzt das Hochladen eurer Aktivität. Das erfolgt über das orange (+) rechts oben. Ablauf: Aktivität hochladen / Datei / gewünschte Datei auswählen / öffnen

Jetzt wird das File hochgeladen. Für die Zuordnung eurer Teilnahme in der Zeile Titel noch euren Namen, Jahrgang und Verein eintragen. Eurer Eintrag kann durch Anmerkungen und Fotos noch ergänzt werden.

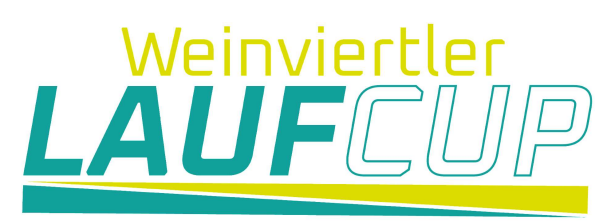

normale Trainings Aufzeichnung (GPS Uhr, Handy App oder ...)

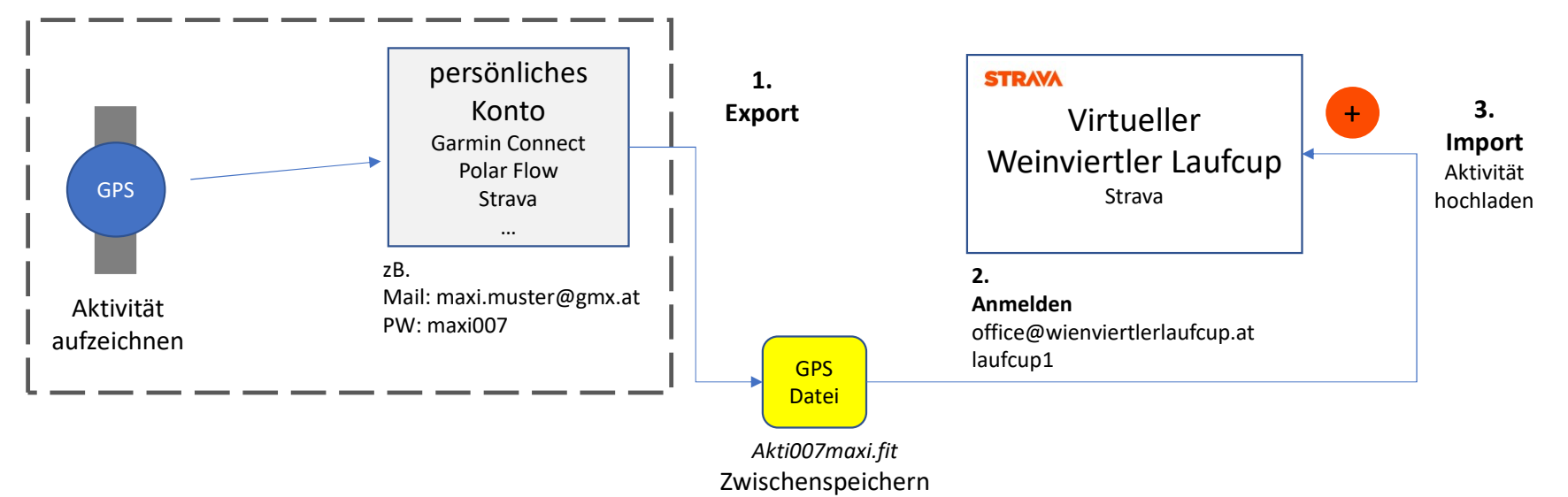

#### Achtung: ABSTAND HALTEN!

Diese Grundregel ist nicht nur auf Grund der aktuelle Corona Situation notwendig.

Bei der Aktivität immer Einzel starten. Bei gemeinsamen Aktivitäten einen Startzeitdifferenz von 20-30 Sekunden einhalten. Zeitversetzt starten! Erklärung:

GPS Daten beinhalten Zeit und Ort Daten. Wenn Zeit und Ort von Teilnehmern sehr ähnlich sind glaubt STRAVA es handelt sich um ein und die selbe Aktivität und verweigert darum den Import. (duplicate file)

In so einen Fall die GPS Daten als gpx.file an office@weinviertlerlaufcup.at schicken. Wir ändern das Datum in den File (Gleicher Ort aber 24Stunden Differenz) und somit ist ein Upload möglich.

#### Weinviertler **1.1 EXPORT aus GARMIN Connect** LAU **GPS Datei exportieren** Format: \*.fit \*.tcx, oder \*.gpx $\leftrightarrow \rightarrow c$ connect.garmin.com/modern/activity/4767828546 connect < Dashboards $\odot$ AUFEN 🔻 VON CHRISTOPH KOPP AM GESTERN @ 10:29 AM < > 00 0 ż Vergleichen Matzen-Raggendorf Laufen 🗸 An Gerät senden 8 Tagesübersicht Eventtyp: Nicht klassifiziert 👻 Ausrüstung: Hinzufügen Als Strecke speichern Als persönlichen Rekord verwenden 6.79 km Fotos 39:01 5:45 min/km 566 C 81 m Challenges ~ Zeit Ø Pace Positiver Höhenunterschied Distanz Kalorien Original exportieren 🙆 Klicken Sie, um der < 13.9° (7) ど Als TCX-Datei exportieren + \$ Runden -31 Kalender Als GPX-Datei exportieren Exportieren nach Google Earth Notizen Zwischenzeiten als CSV-Datei exportieren faar Wie war das Lauftraining? 19 Bearbeiten Aktivität kürzen Löschen \* (119 (13032) Matzen activity\_4767828546.gpx 12.04.2020 17:19 GPX-Datei 188 KB Ragge ndo Babnhof activity\_4767828546.tcx 12.04.2020 17:19 TCX-Datei 327 KB 4767828546.fit 12.04.2020 17:23 FIT-Datei 23 KB

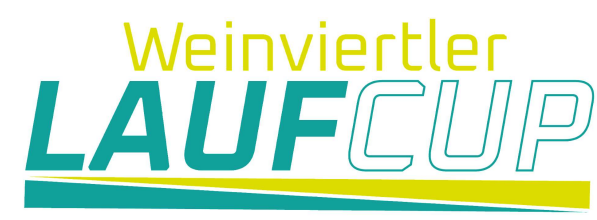

### **1.2 Export aus STRAVA**

**GPS** Datei exportieren

Format: \*.fit \*.tcx, oder \*.gpx

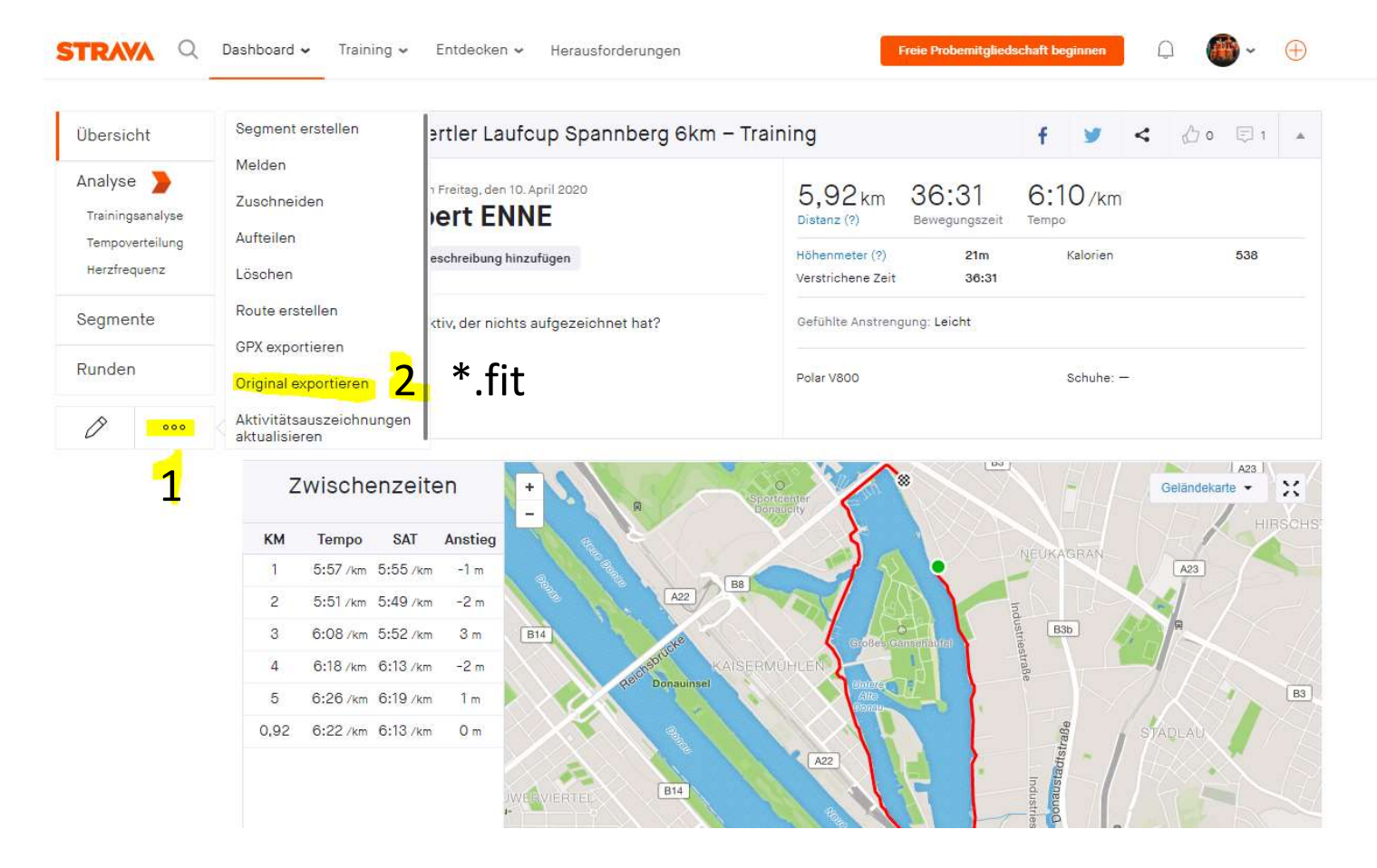

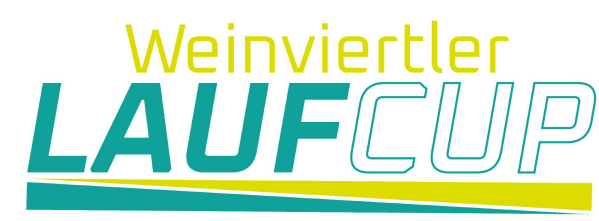

## **1.3 Export aus POLAR FLOW**

**GPS Daten exportieren** \*.tcx, oder \*.gpx

# POLAR FLOW WEBSERVICE PELAR.

#### einzelne Trainingseinheiten aus dem Polar Flow Webservice nach STRAVA exportieren

1.Gehe zu Tagebuch.

2.Klicke auf eine Trainingseinheit, um sie zu öffnen.

3.Klicke auf Trainingseinheit exportieren am unteren Seitenrand.

4.Wähle, ob du eine TCX- Datei, CSV- Datei, GPX- Datei oder eine der Dateien als ZIP-Paket exportieren möchtest.

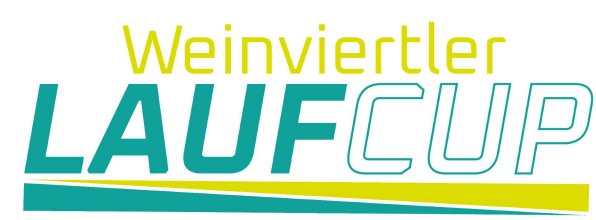

### 2. Anmelden

### **STRAVA** Virtueller Weinviertler Laufcup

kostenfreien STRAVA Konto:

https://www.strava.com

LOGIN

Mail: Kennwort: office@weinviertlerlaufcup.at laufcup1

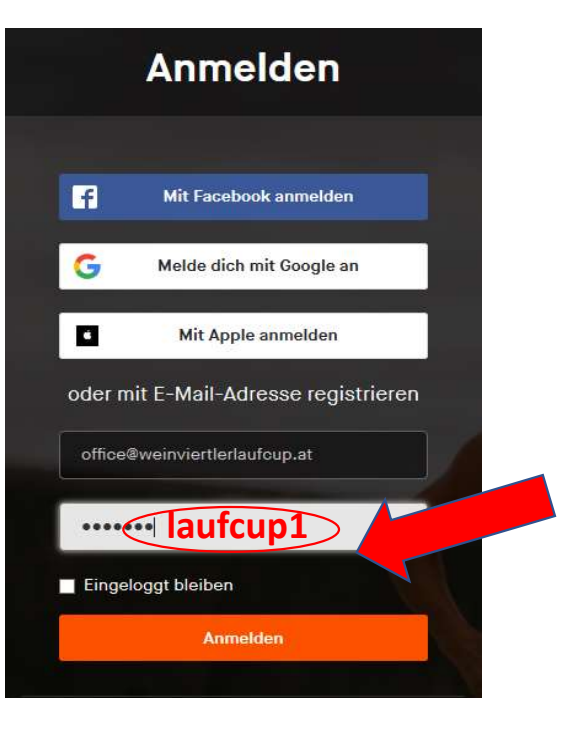

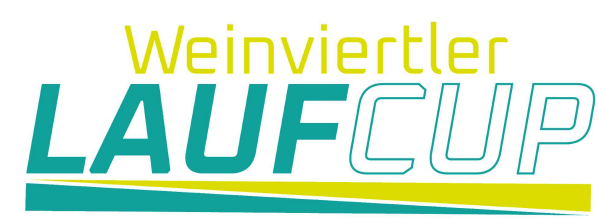

### **3. GPS Datei hochladen** (Formattyp .tcx, .fit, oder .gpx)

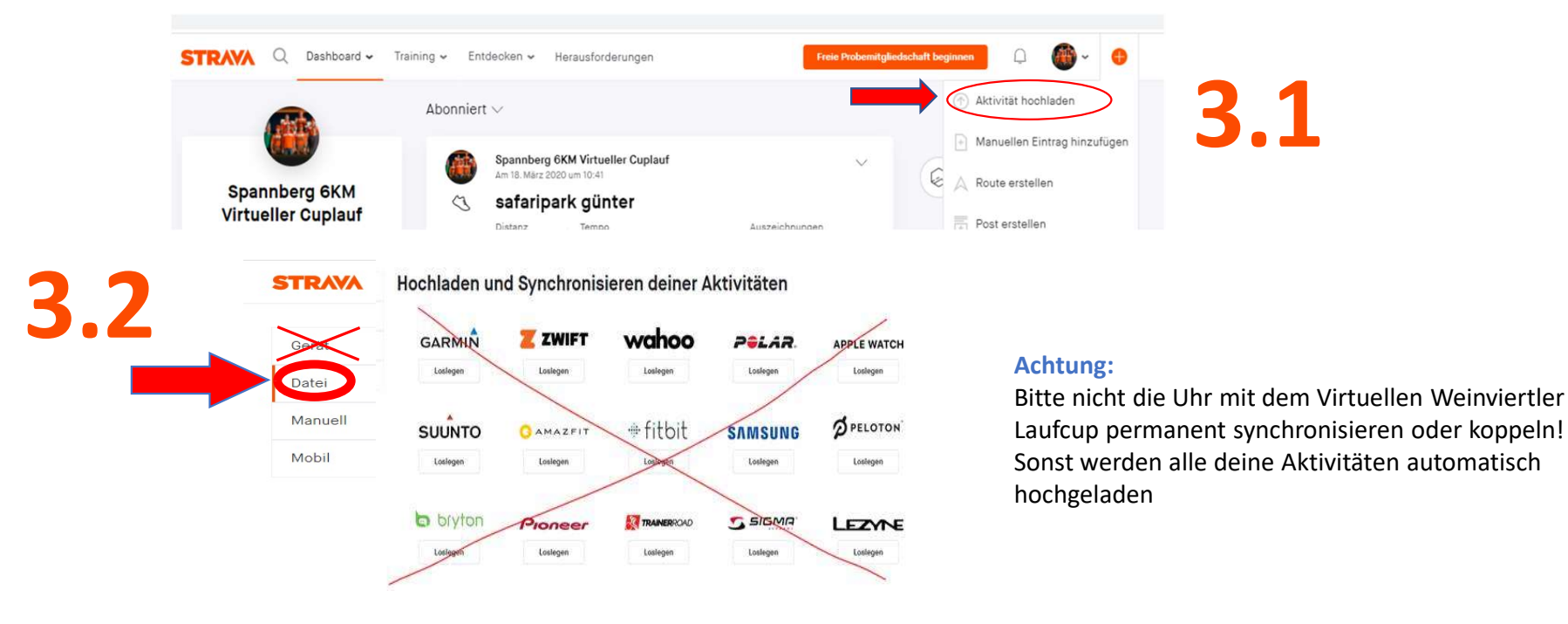

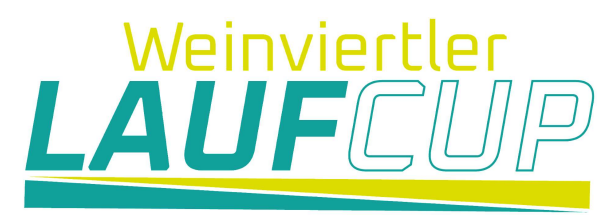

Die gewünschte Aktivitäten über den Button Datei hochladen!

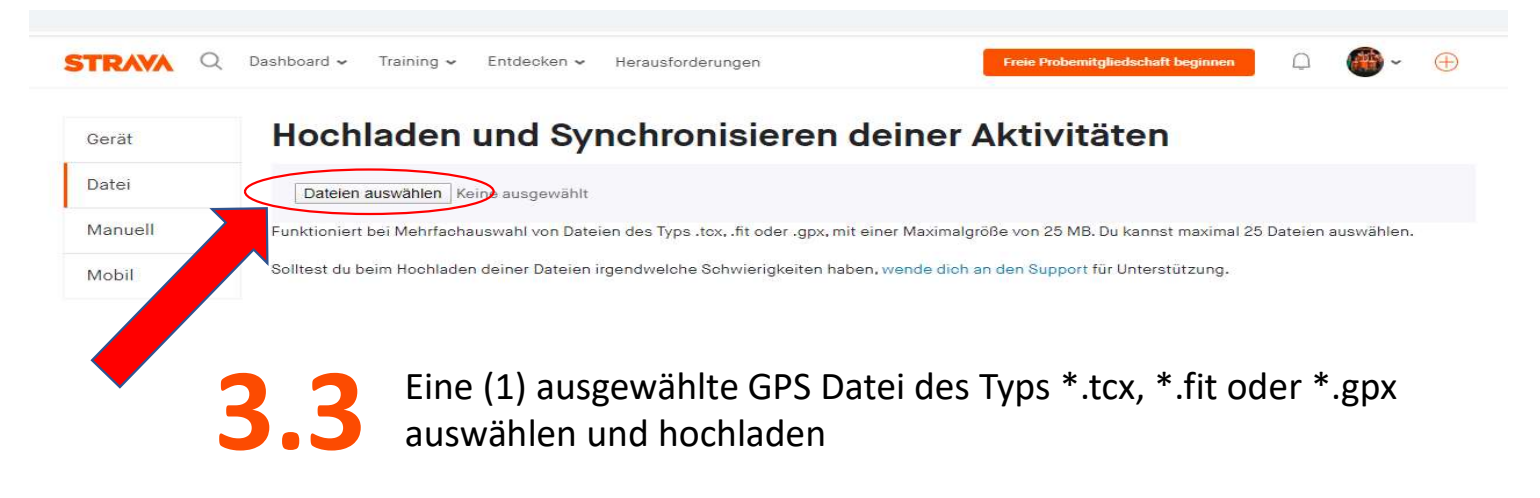

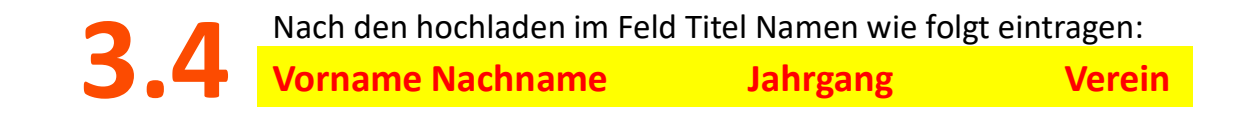

### 4. Strecke auf gewünschte Länge zuschneiden

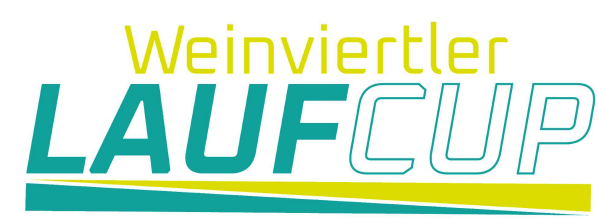

Mit diesen Werkzeug kann der gewünschte Teil (Länge, Zeit und Seehöhe) einer Aktivität ungefähr herausgeschnitten werden. Muss nicht genau sein – allfällige abweichende Werte werden in der Ergebnisliste mit Durchschnittswertrechnung korrigiert.

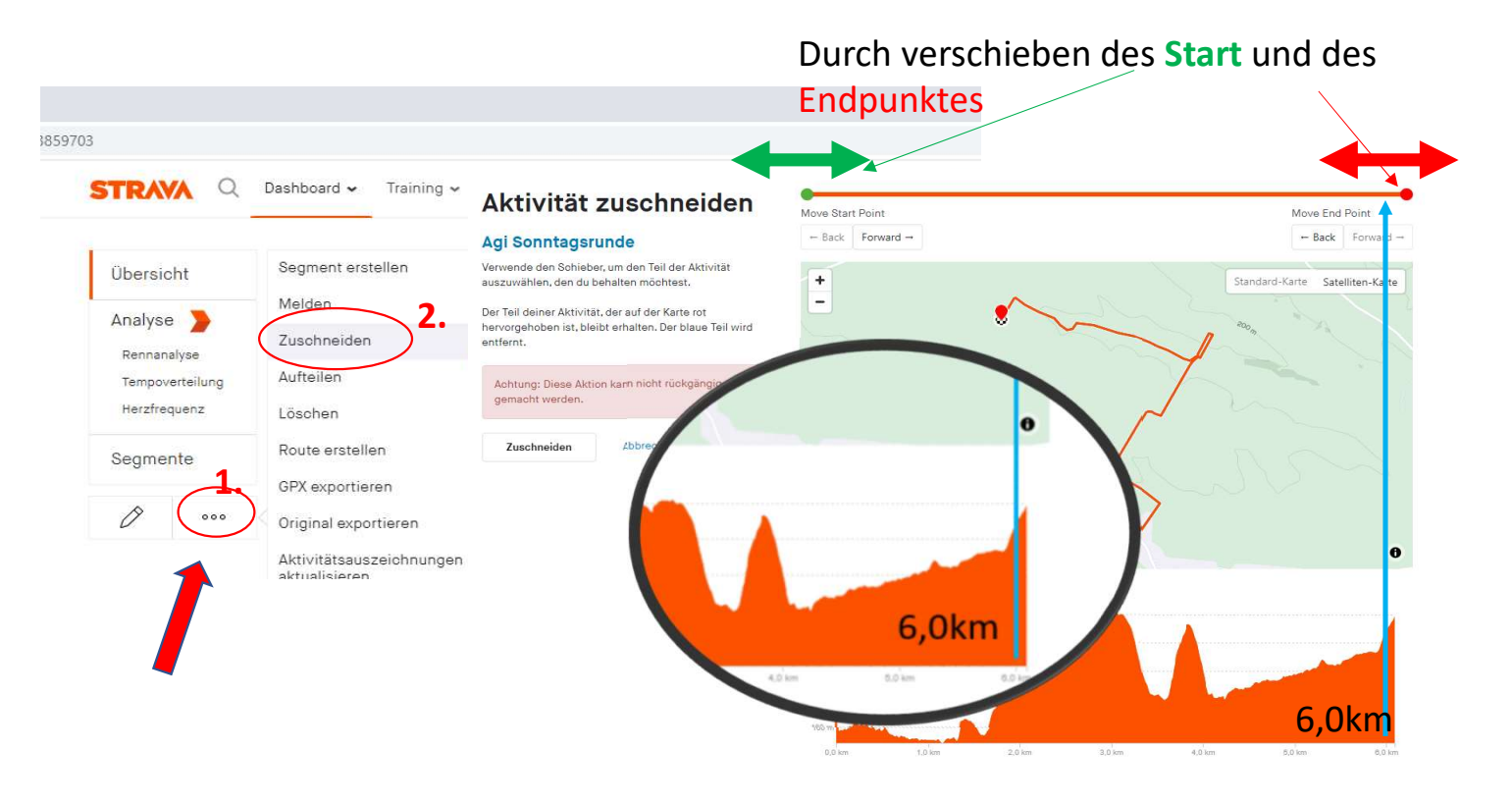

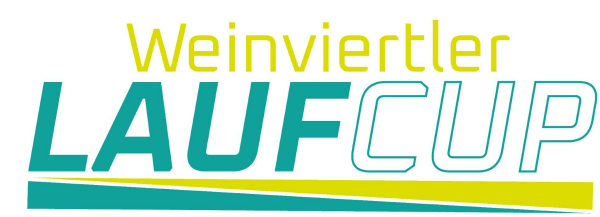

### 5. Mit Handy APP - Ohne GPS Uhr

Wer keine GPS Uhr besitzt kann mit einen Smartphone Aktivitäten aufzeichnen.

- Strava App auf Handy installieren
- Anmelden

#### LOGIN

Mail: office@weinviertlerlaufcup.at Kennwort: laufcup1

• Mit Handy Lauf aufzeichnen

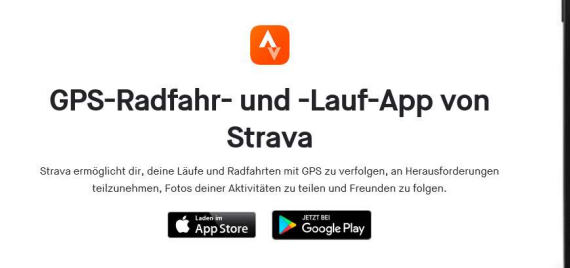

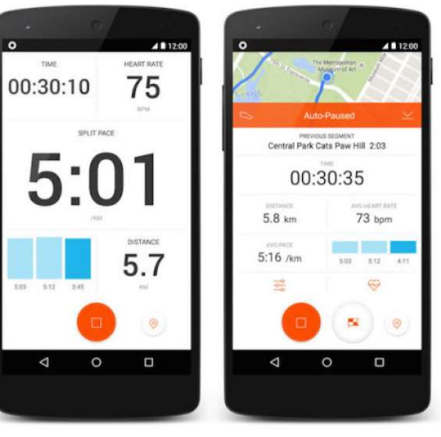

#### Strava GPS Laufen & Radfahren

#### App Strava ist kostenlos;

von den Funktionen her bekommen Sie aber den Umfang einer kostenpflichtigen **App** - ganz ohne Werbung.

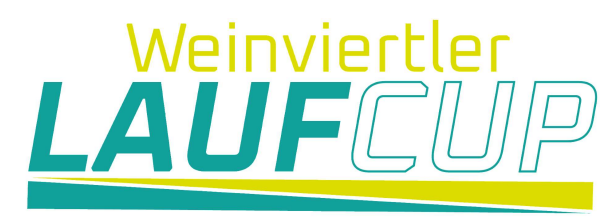

### Fair Play im virtuellen Laufsport

Auch im virtuellen sportlichen Vergleich ist Fair Play unverzichtbar:

- den partnerschaftlichen Umgang mit dem Gegner
- auf gleiche Chancen und Bedingungen zu achten
- das Gewinnmotiv zu "begrenzen" (kein Sieg um jeden Preis)
- Haltung in Sieg und Niederlage zu bewahren.

GPS Files wenn sie nicht verschlüsselt und komprimiert sind für jedermann lesbar und auch änderbar. Somit können Aufzeichnungen relativ einfach manipuliert werden.

#### Finger weg von FILE Doping!